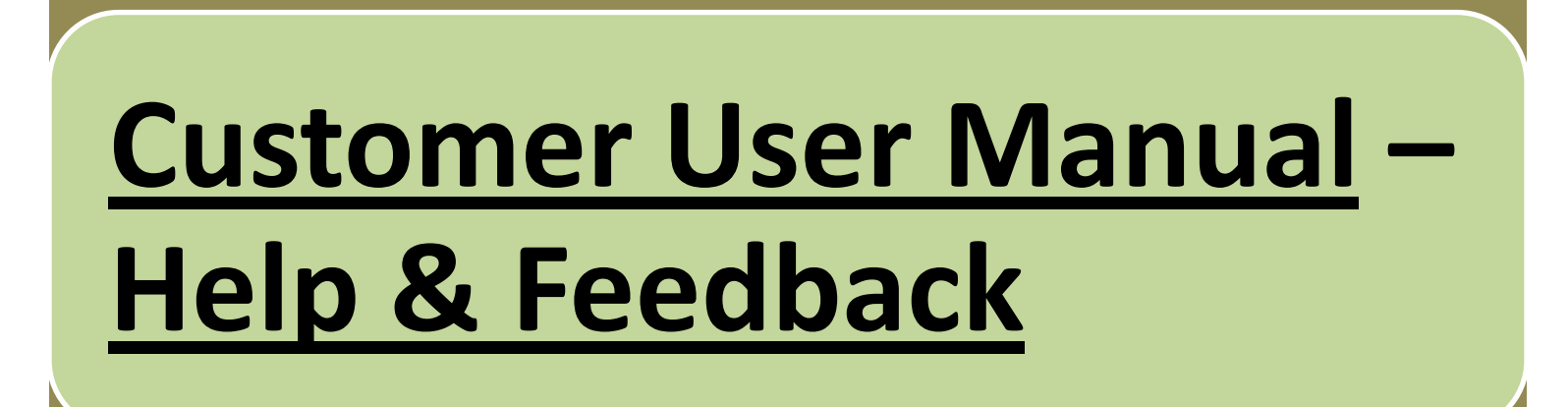

## On sign in to Appline, following screen will appear which is called "Home Screen".

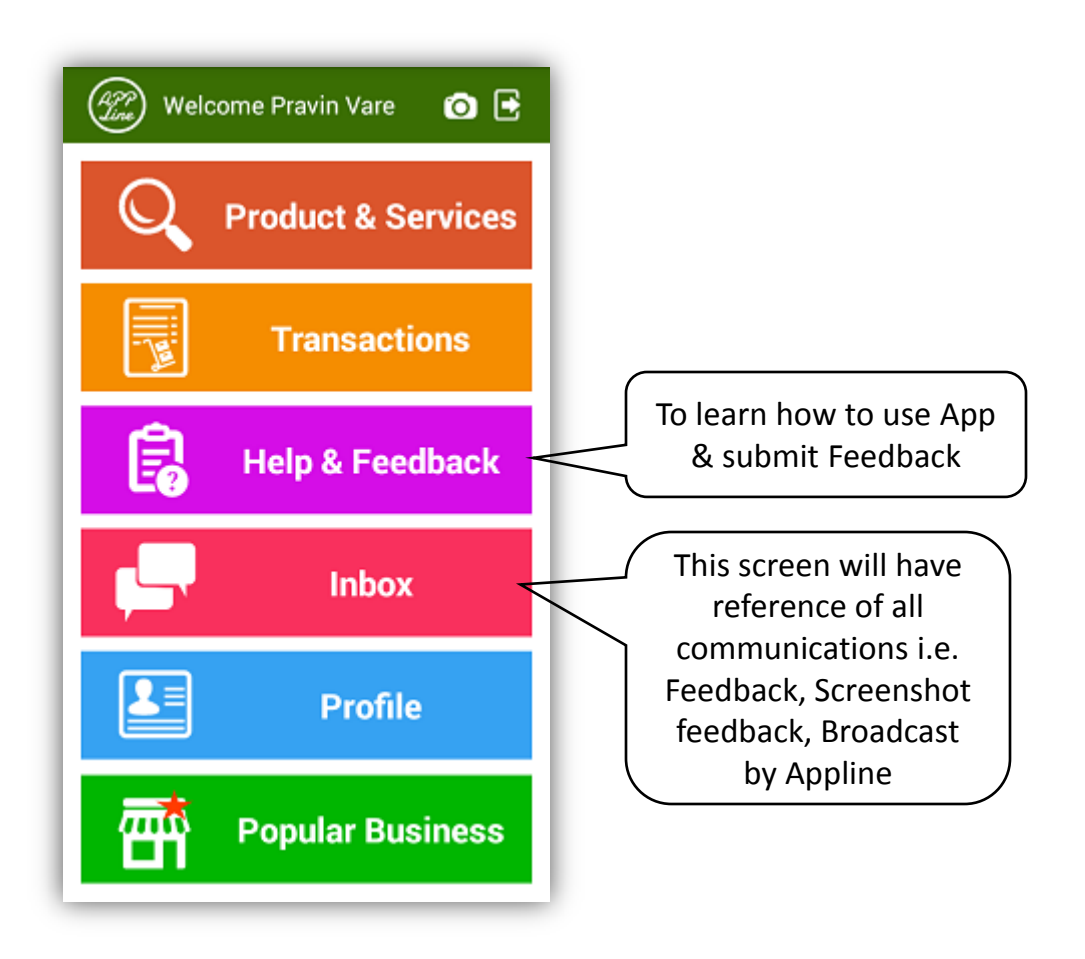

## On clicking Help & Feedback on Home screen, following screen will appear

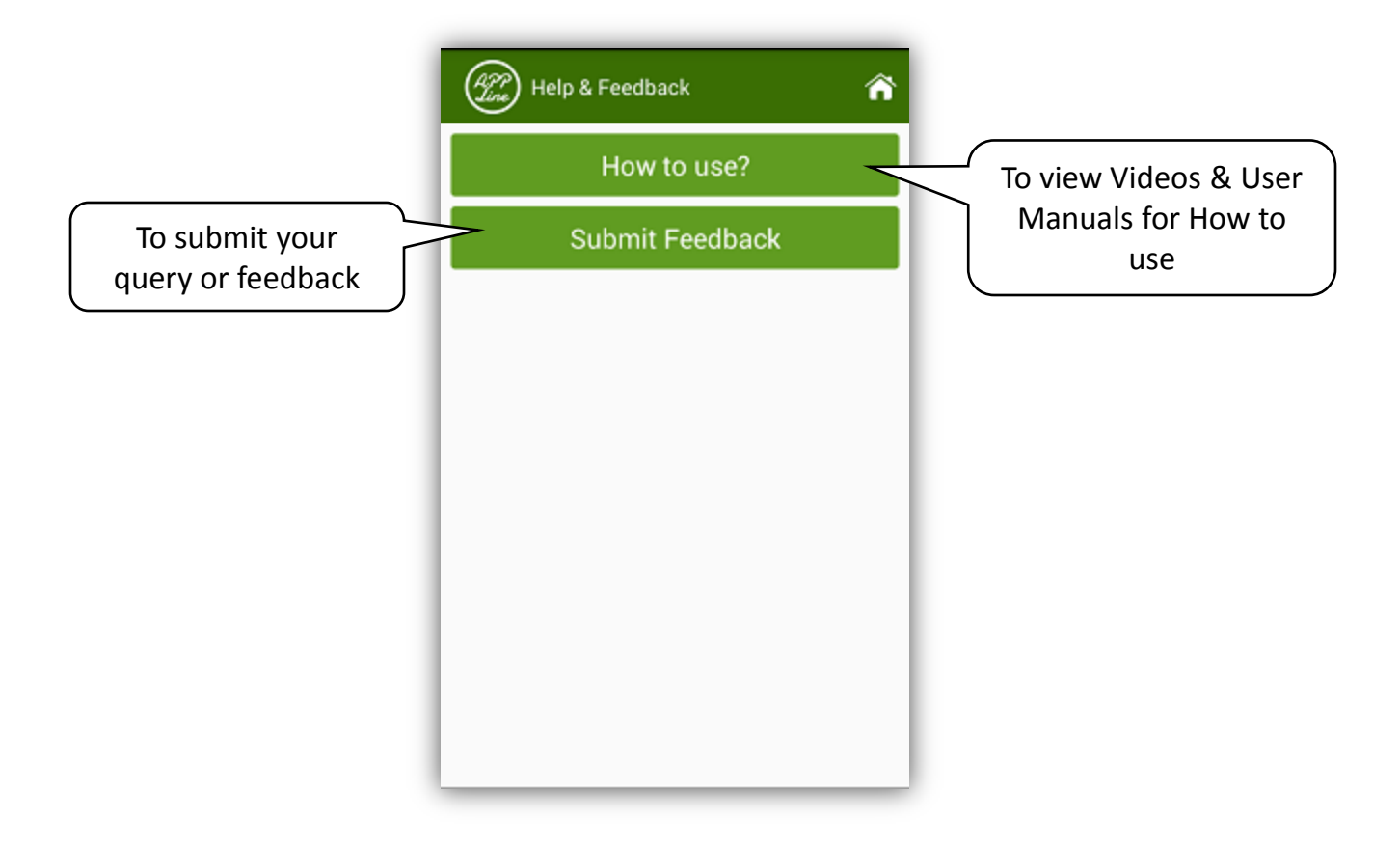

## To submit your query or feedback just click at Submit Feedback button on above screen. Following screen will appear

| Help & Feedback 🗿 🏠                  |                                   |
|--------------------------------------|-----------------------------------|
| We'll get back at the earliest       |                                   |
| Submit your Feedback / Queries.      | Write your feedback or query here |
| or write us at support@goappline.com |                                   |
| SUBMIT                               |                                   |
|                                      |                                   |
|                                      |                                   |
|                                      |                                   |
|                                      |                                   |
|                                      |                                   |

## <u>Inbox</u>

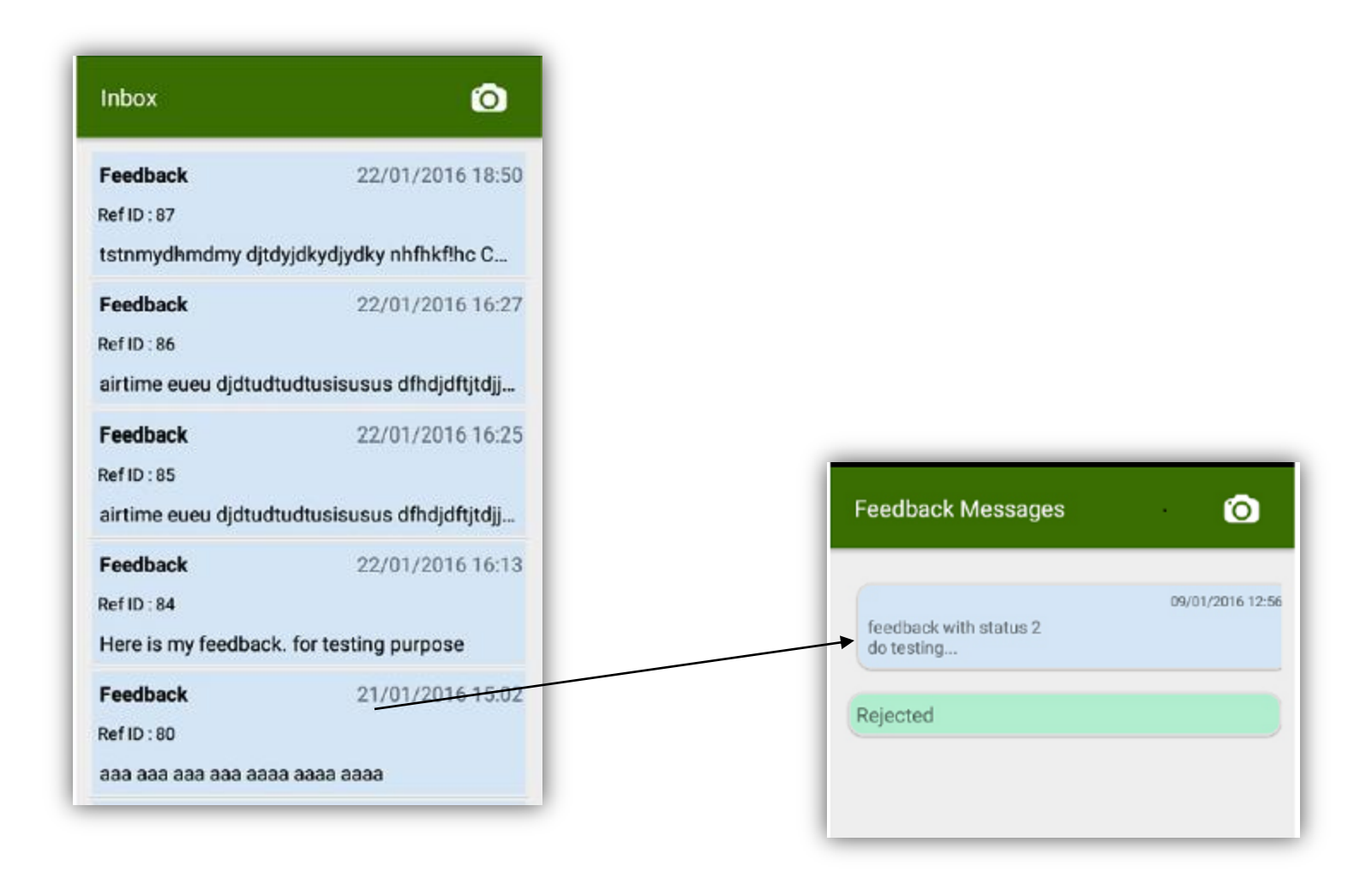